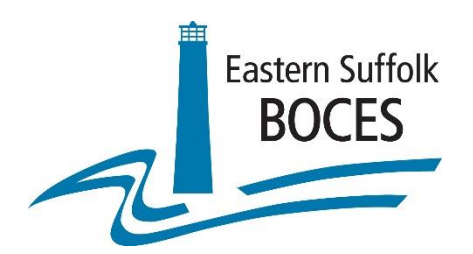

# **School Data Bank Services**

# **Curricula and Instructional Technology Database**

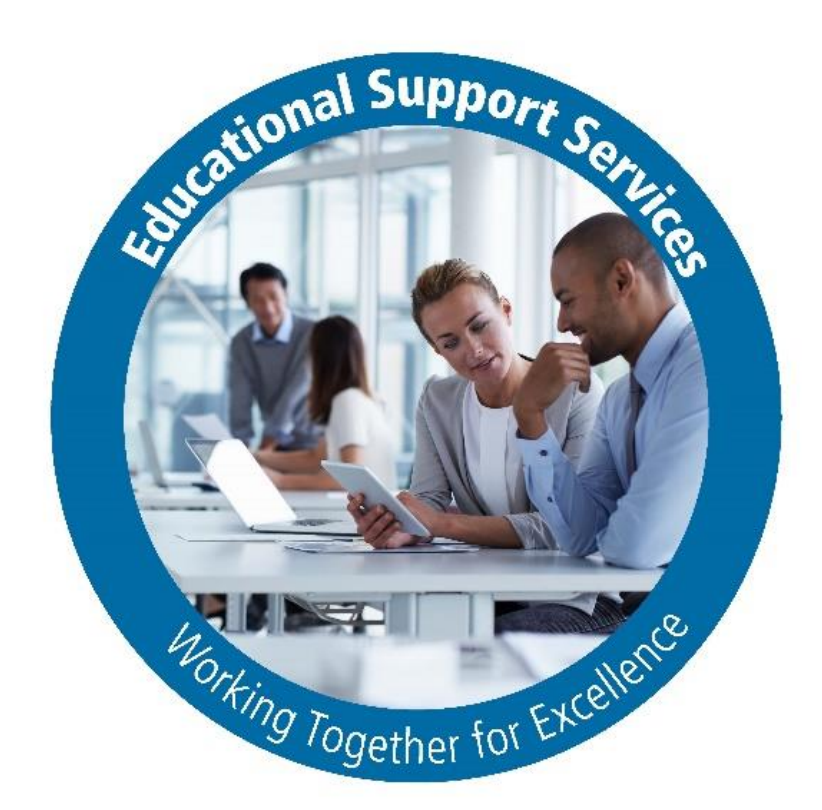

# User Guide

Link to Database: <u>https://EducationalResourceDatabase.esboces.org</u> Website: <u>https://www.esboces.org/ess</u> & <u>https://www.esboces.org/Curriculum Council</u> Contact: Vanessa Biagioli-Dittrich, <u>SDBS@esboces.org</u>

## **Table of Contents**

| Table of Contents                                             | Page 2     |
|---------------------------------------------------------------|------------|
| Purpose                                                       | Page 3     |
| Accessing the Curricula and Instructional Technology Database | Pages 4-5  |
| Login Screen and Welcome Page                                 | Page 6     |
| Modify Educational Product Information                        | Page 7     |
| Add Educational Production Information                        | Page 8     |
| Reports/District Product Summary Report                       | Page 9-10  |
| Reports/Products Used By Other Districts Report               | Page 11-12 |
| Request Additional User Accounts                              | Page 13-14 |
| Change Password                                               | Page 15-16 |

#### Purpose

This manual will guide the end user to navigate the Curricula and Instructional Technology Database successfully. The components of this manual will demonstrate:

## How to...

- 1. Access the Curricula and Instructional Technology Database
- 2. Log in
- 3. Add/Modify Educational Product Information
- 4. Generate Reports
- 5. Request Additional User Accounts

NOTE: This feature is only available for the "District Administrator" role

6. Change Passwords

#### Accessing the Curricula and Instructional Technology Database

The Database can be directly accessed by using the following link: https://educationalresourcedatabase.esboces.org/ESS/WebModules/Accounts/Login.aspx

The Database can also be accessed by navigating to: <u>http://esboces.org</u> and following the directions below:

Select the **<u>Programs and Services</u>** tab and then scroll down and over and select **<u>Educational Support Services</u>**.

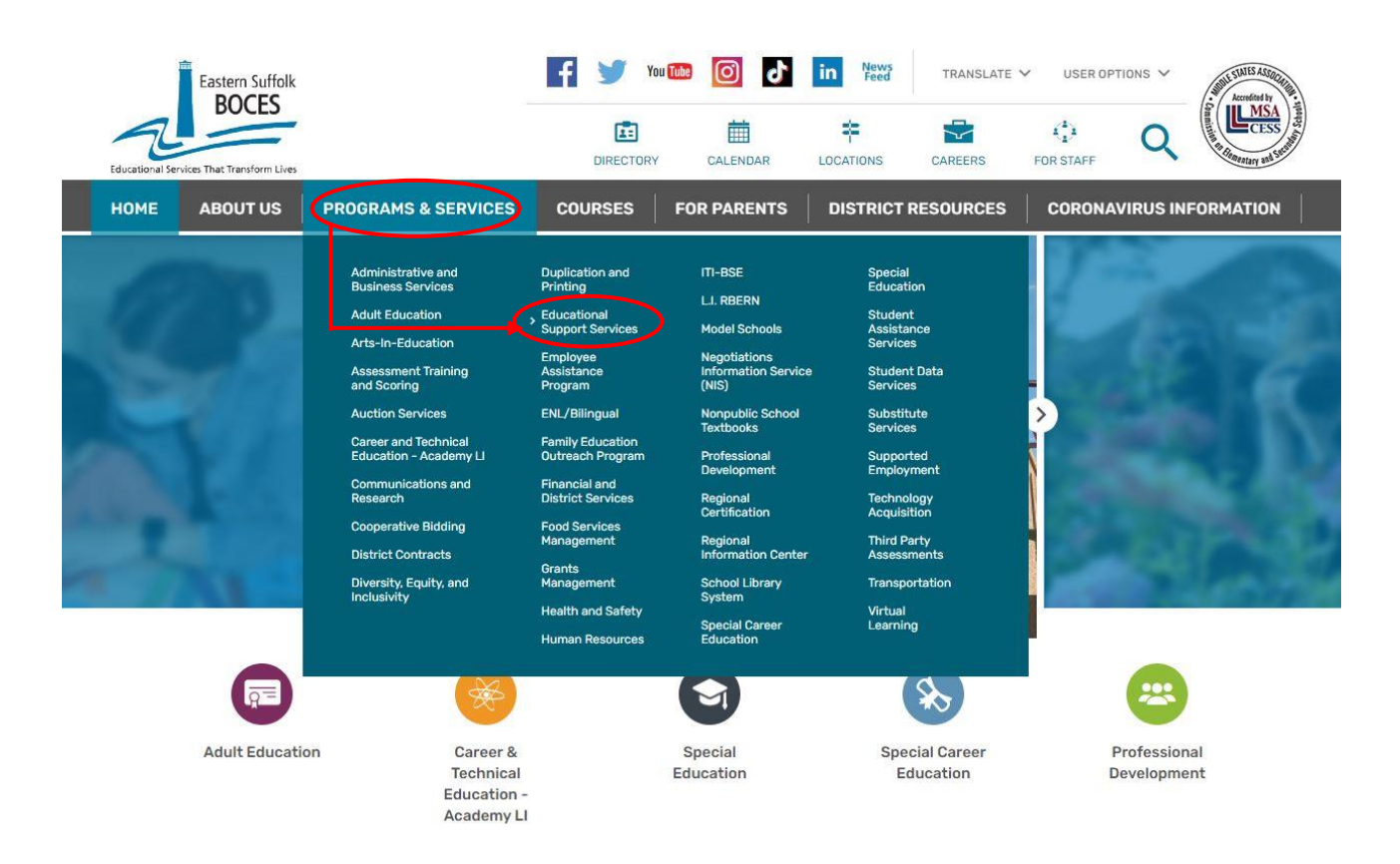

### Accessing the Curricula and Instructional Technology Database

(continued)

#### Under Services (on the left) select Curriculum Council.

| Educational Services That Transform Lives                        | DIRECTORY CALENDAR LOCATIONS CAREERS FOR STAFF Q                                                                                                    |
|------------------------------------------------------------------|----------------------------------------------------------------------------------------------------|
| HOME ABOUT US PROGR                                              | RAMS & SERVICES COURSES FOR PARENTS DISTRICT RESOURCES CORONAVIRUS INFORMATI                                                                                                    |
| HOME > EDUCATIONAL SUPPORT SERVICES >                            | Homepage                                                                                                    |
| Services                                                         | Educational Support Services Contact                                                                                                    |
| <ul> <li>Arts-In-Education Exploratory<br/>Enrichment</li> </ul> | The Department of Educational Support Services offers a variety of high-quality programs<br>and services designed to assist school districts in our region and beyond in enhancing<br>instruction with the goal of improving student outcomes. Research-based and targeted to<br>restruction with the goal of improving student outcomes. Research-based and targeted to |
| > Assessment Training/Scoring                                    | meet local needs, these services are available for teachers, administrators, support staff, 631-244-4201<br>Boards of Education, parents, and students.                                                                                                    |
| > Curriculum Council                                             | Educational Support Services continues to improve communication with our districts<br>through increased use of technology and data, including a variety of listerys and web-<br>Divisional Administrator                                                                                                    |
| > Curriculum Development Service                                 | based information dguiffre@esboces.org<br>631-218-4181                                                                                                    |
| > Enrichment Programs                                            |                                                                                                    |
| > Leadership Development &<br>Placement Service                  | Initiatives include:                                                                                                    |
| > Model Schools                                                  | Arts-in-Education/Exploratory Enrichment     Coaching/Professional Development                                                                                                    |
| > Professional Development                                       | Collaborations with Local Colleges and Universities     Cultural Competence                                                                                                    |
| > Third Party Assessments                                        | Curriculum Development and Alignment     Distance Learning/Blended Learning                                                                                                    |
| > School Library System                                          | Educational Leadership and Support     Grant Writing                                                                                                    |
|                                                                  |                                                                                                    |

#### On the next screen under <u>Curriculum Council</u> (on the left) select <u>Curricula and</u> <u>Instructional Technology Database</u>.

| Eastern Suffolk<br>BOCES                            | 🗗 🏏 Үош                                                                                                    | F y You in Co in News TRANSLATE V USER |                                            |                                  |                      |  |
|-----------------------------------------------------|----------------------------------------------------------------------------------------------------|----------------------------------------|--------------------------------------------|----------------------------------|----------------------|--|
| Educational Services That Transform Lives           | DIRECTORY                                                                                                    | CALENDAR                               | LOCATIONS CAREERS                          | FOR STAFF                        | CCSS 4               |  |
| HOME ABOUT US PROGRAM                               | S & SERVICES COURSES                                                                                                    | FOR PARENTS                            | DISTRICT RESOURCES                         | CORONAVIRUS                      | INFORMATION          |  |
| Curriculum                                          | HOME > EDUCATIONAL SUPPORT SERV                                                                                                    | ICES > Curriculum Counc                | n.                                         |                                  |                      |  |
| Council                                             | About Curriculum Council                                                                                                    |                                        |                                            |                                  |                      |  |
| > About Curriculum Council                          | The Eastern Suffolk BOCES                                                                                                    | Curriculum Counci                      | l is comprised of Assistar                 | t Superintendents                | of                   |  |
| > Curriculum Council Meeting<br>Dates               | Curriculum and Instruction (or other representatives) representing our 51 component school<br>districts. This council meets monthly to discuss curriculum and instruction for all students, and to<br>receive the latest information regarding New York State Education Department initiatives. |                                        |                                            |                                  |                      |  |
| + 2021-2022 Curriculum<br>Council Meeting Resources | CAB = Curriculum Advisory                                                                                                    | Board                                  |                                            |                                  |                      |  |
| Curricula and Instructional                         |                                                                                                    | 2021-2022 Curr                         | iculum Council Membe                       | rs                               |                      |  |
| SED/SLE Resources                                   | District (Webpage)                                                                                                    | Name                                   | Title                                      |                                  | Phone Number         |  |
| > Timeline on NYS Standards                         | Amagansett UFSD                                                                                                    | Seth Turner                            | Superintend                                | ent                              | (631) 267-3480       |  |
| & Assessments                                       | Amagansett UFSD                                                                                                    | Maria Dorr                             | Principal                                  |                                  | (631) 267-3572 x 250 |  |
|                                                     | Bay Shore UFSD                                                                                                    | Dr. LaQuita Outla                      | W Elementary<br>Instruction                | perintendent for<br>Curriculum & | (631) 968-1212       |  |
|                                                     | Bay Shore UFSD                                                                                                    | Robert Pashkin                         | Assistant Su<br>Secondary C<br>Instruction | perintendent for<br>Curriculum & | (631) 968-1212       |  |

#### Login Screen and Welcome Page

#### When the Login Screen appears enter your "Username" and "Password" and click "Login".

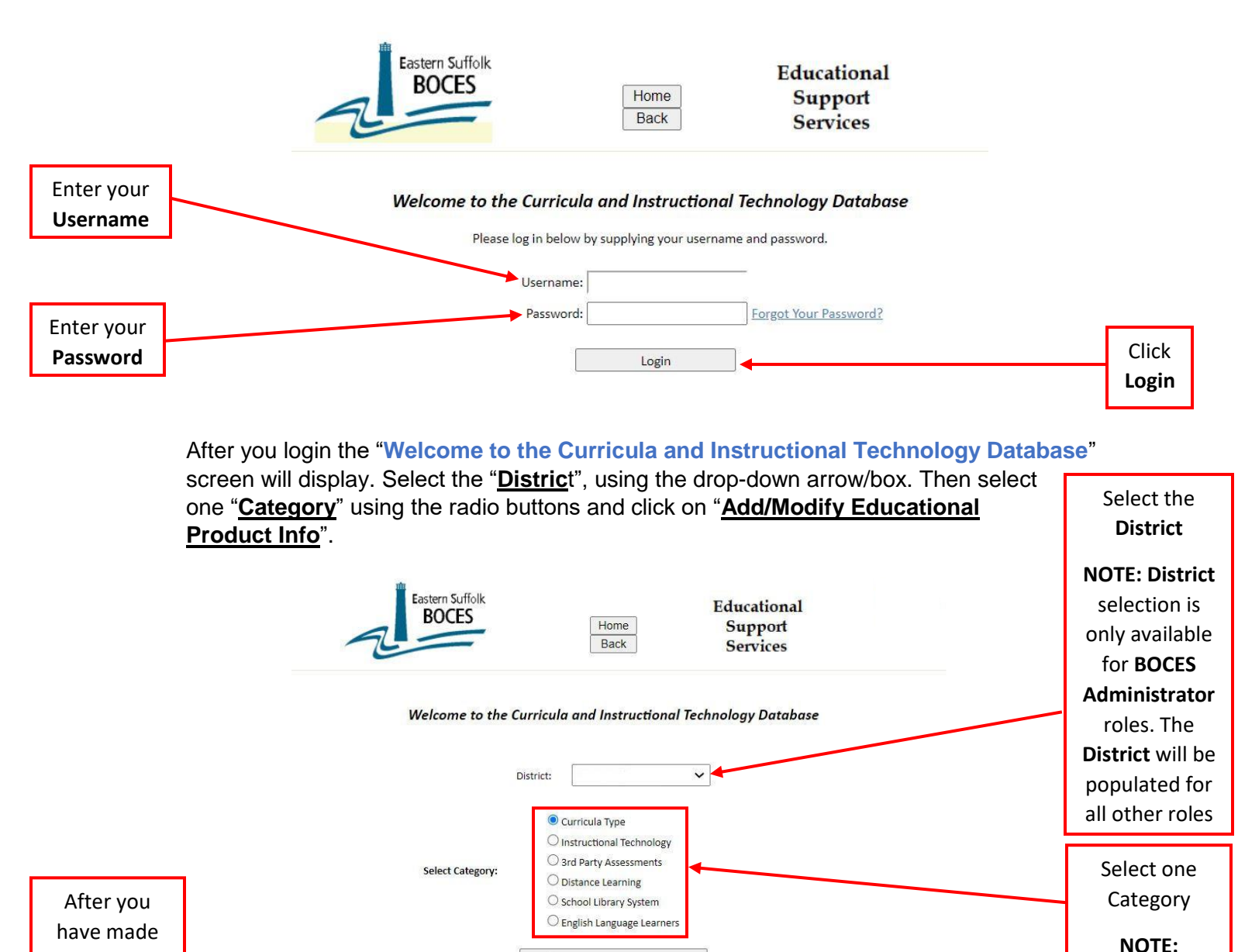

Add/Modify Educational Product Info

Reports

Change Password

District Product Summary Report

your

selections

click on

Add/Modify

Educational

**Product Info** 

Products Used By Other Districts Report

De

Curricula Type

and English

Language

Learners are

not available

categories for

the **Tech Director** role

#### Add / Modify Educational Product Information

The "Educational Product Info" screen will populate.

To Modify the Product Information, select "<u>Subject</u>" and "<u>Subject Sub-Categories</u>". The Description and Sub-Categories for the selected subject will display.

Select "<u>page numbers</u>" to view additional descriptions. Select or deselect "<u>check boxes</u>" to add or remove descriptions for sub-categories. After making selections select "**Save**" or "**Save and Exit**".

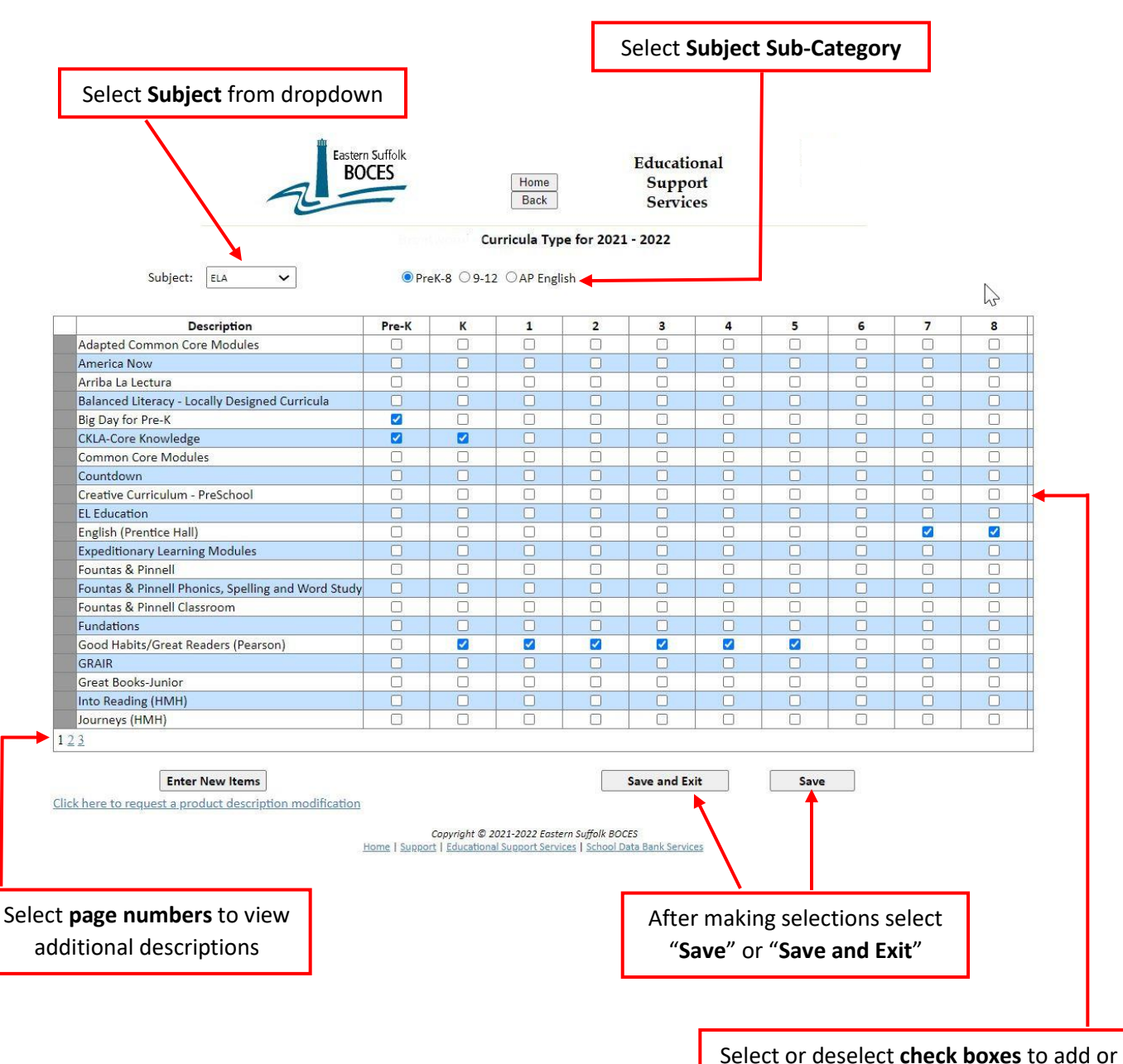

remove descriptions for sub-categories

#### Add / Modify Educational Product Information

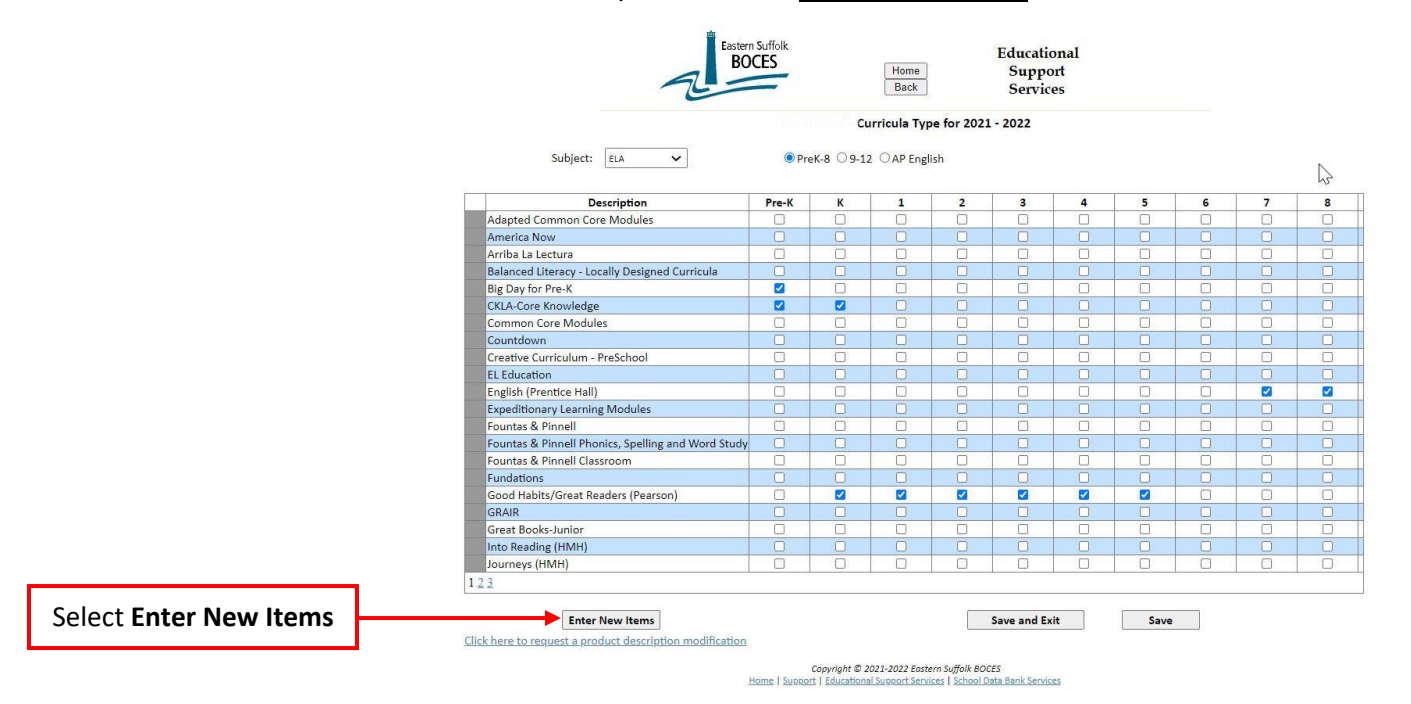

To Add additional Product Descriptions select "Enter New Items".

Select "<u>Subject</u>" from the dropdown. Select "<u>Subject Sub-Category</u>" from the radio buttons. Key in the "<u>Product Description</u>" and select the "<u>check boxes</u>" for the corresponding subcategories. After adding new Descriptions select "**Save and Exit**" or "**Save**".

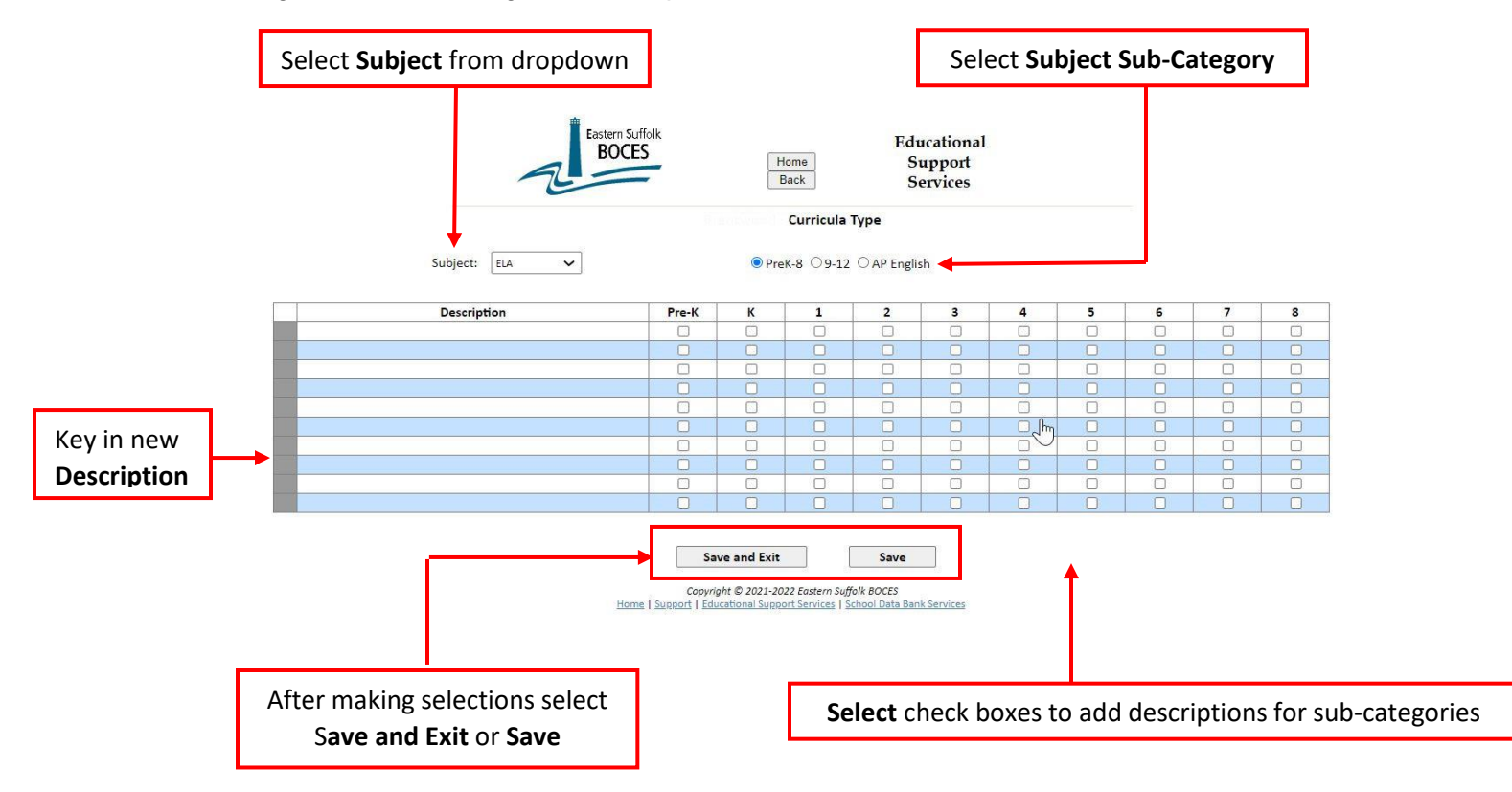

#### **District Product Summary Report**

The District Product List Report displays all Product Information for all subjects for the district selected. To view this report select "District Product Summary Report"

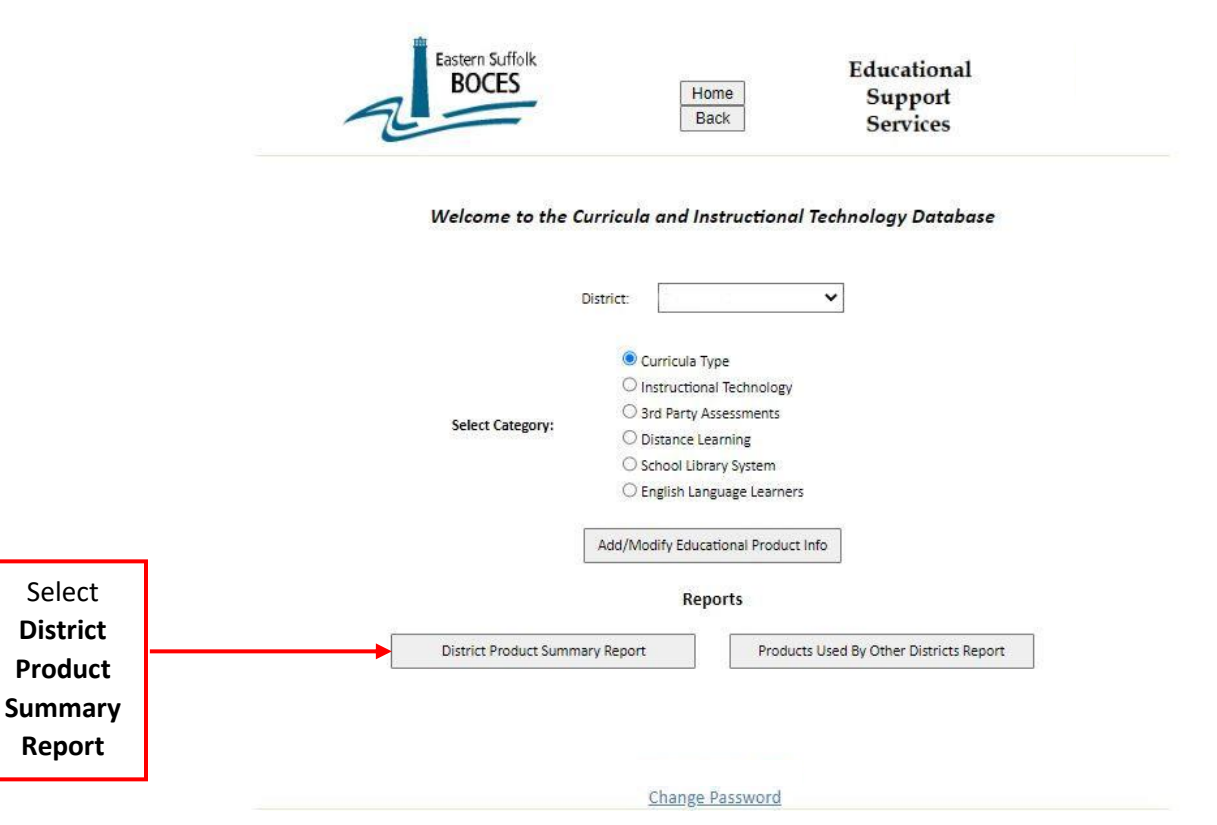

On the next screen select the desired "School Years" and then "Print Report"

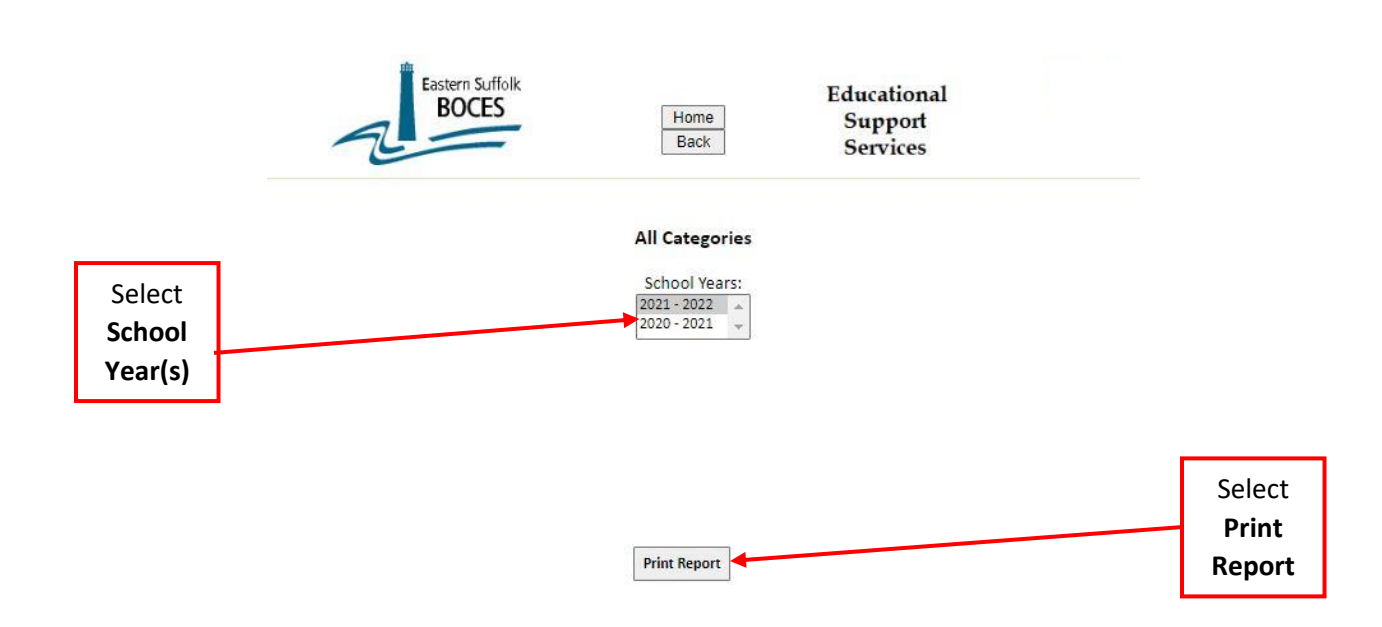

### **District Product Summary Report**

The **District Product Summary Report** displays all Products, corresponding Grades for the District and School Year(s) selected, in chronological and alphabetical order by School Year and Product, for all subjects.

| BOCES                                     | District Product List |                                                                                                    |  |  |
|-------------------------------------------|-----------------------|----------------------------------------------------------------------------------------------------|--|--|
| 7=                                        |                       |                                                                                                    |  |  |
| Educational Services That Transform Lives |                       |                                                                                                    |  |  |
|                                           | Curricula T           | (De                                                                                                    |  |  |
| ELA                                       | e anno ana ng         |                                                                                                    |  |  |
| Topic Detail Desc                         | School Year           | Grades                                                                                                    |  |  |
| Big Day for Pre-K                         | 2022                  | Pre-K                                                                                                    |  |  |
| CKLA-Core Knowledge                       | 2022                  | Pre-K, K                                                                                                    |  |  |
| College Board                             | 2022                  | 9                                                                                                    |  |  |
| English (Prentice Hall)                   | 2022                  | 7, 8                                                                                                    |  |  |
| Expeditionary Learning Modules            | 2022                  | 9, 10, 11, 12                                                                                                    |  |  |
| Good Habits/Great Readers (Pearson)       | 2022                  | K, 1, 2, 3, 4, 5                                                                                                    |  |  |
| Locally Developed Curricula               | 2022                  | 9, 10, 11, 12                                                                                                    |  |  |
| My Perspectives (Pearson)                 | 2022                  | 6                                                                                                    |  |  |
| Odell Literacy Program                    | 2022                  | 6, 7, 8, 9, 10, 11, 12                                                                                                    |  |  |
| Units of Study - TC/Calkins               | 2022                  | 1, 2, 3, 4, 5                                                                                                    |  |  |
| Writing Framework (Collins)               | 2022                  | 6, 9, 10, 11, 12                                                                                                    |  |  |
| Writing Program (Collins)                 | 2022                  | 7, 8                                                                                                    |  |  |
| Math                                      |                       |                                                                                                    |  |  |
| Topic Detail Desc                         | School Year           | Grades                                                                                                    |  |  |
| Algebra (Pearson)                         | 2022                  | Algebra I                                                                                                    |  |  |
| eMATHinstruction                          | 2022                  | Algebra II, Geometry                                                                                                    |  |  |
| Math (Glencoe/McGraw Hill)                | 2022                  | 7, 8                                                                                                    |  |  |
| Math (Houghton Mifflin)                   | 2022                  | K, 1, 2, 3, 4, 5, 6                                                                                                    |  |  |
| Science                                   |                       |                                                                                                    |  |  |
| Topic Detail Desc                         | School Year           | Grades                                                                                                    |  |  |
| Elevate Science (Pearson)                 | 2022                  | K, 1, 2, 3, 4, 5, 6, 7, 8                                                                                                    |  |  |
| Social Studies                            |                       |                                                                                                    |  |  |
| Topic Detail Desc                         | School Year           | Grades                                                                                                    |  |  |
| DBQOnline                                 | 2022                  | 6, 7, 8                                                                                                    |  |  |
| Discovering Our Past (McGraw Hill)        | 2022                  | 6                                                                                                    |  |  |
| Integrated ELA Curriculum (PNWBOCES)      | 2022                  | K, 1, 2, 3, 4, 5, 6                                                                                                    |  |  |
| Locally Developed Curricula               | 2022                  | K, 1, 8, Global History I and Geography I, Global<br>History II and Geography II, U.S. History & Corp.<br>Gov't, 2, 3, 4, 5, 6, 7 |  |  |
|                                           | 2022                  | Global History I and Geography I, Global History II                                                                               |  |  |

#### **Products Used By Other Districts Report**

The Product Used By Other Districts Report displays selected Product Information for the District, Year(s), Subject and Product(s) selected. To view this report, select "<u>Products Used By Other Districts</u> <u>Report</u>"

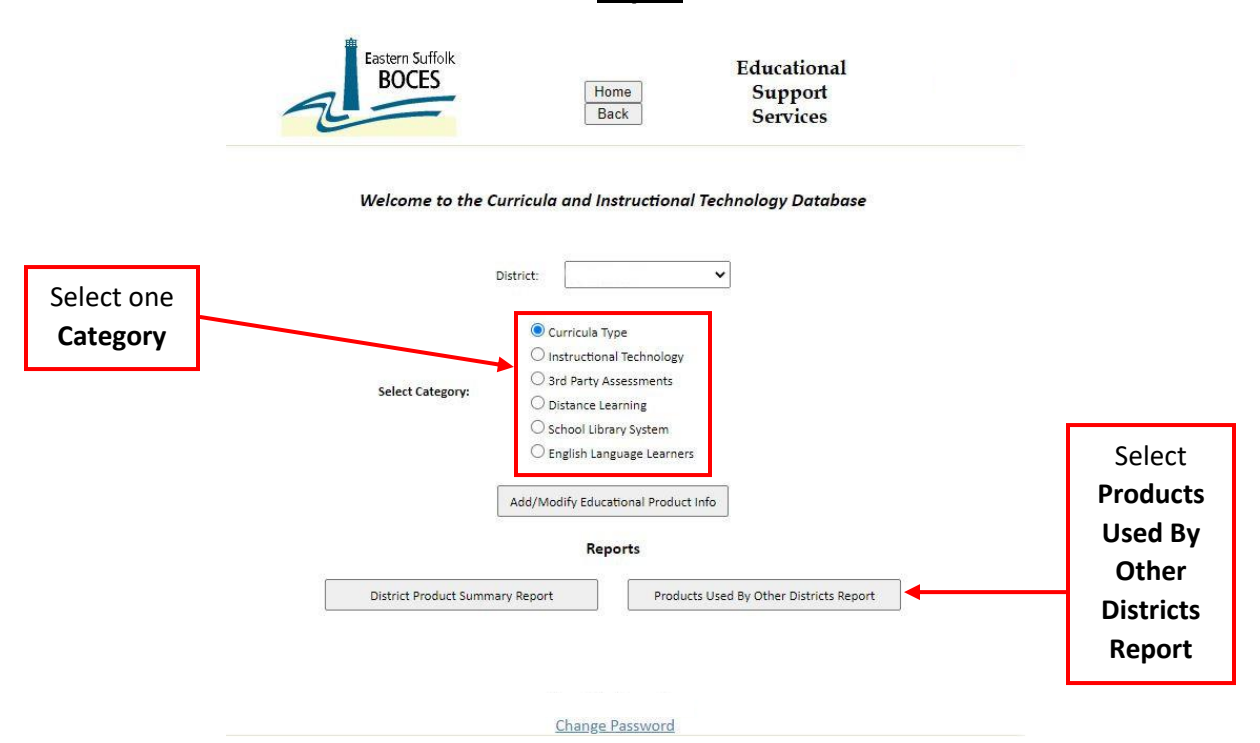

On the next screen select the desired "School Year(s)", "Subject", "Product(s)" and then "Print Report"

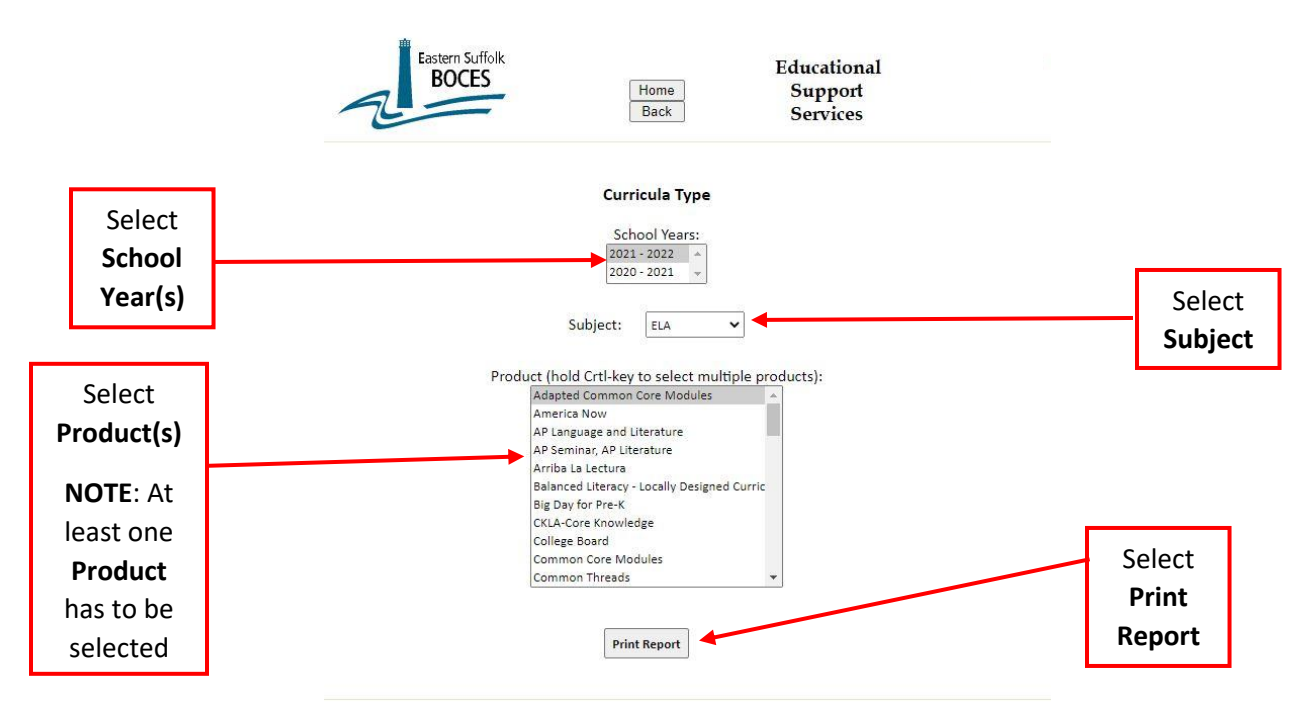

## **Products Used By Other Districts Report**

The **Products Used By Other Districts Report** displays all Products, School Year(s), Grades and all Districts utilizing those products, alphabetically by Product and District.

| Eastern Suffolk                             | Product I   | List By District                                |
|---------------------------------------------|-------------|-------------------------------------------------|
| BOCES                                       | Curr        | icula Type                                      |
| Educational Services That Transform Lives   |             | ELA                                             |
| District Name                               | School Year | Grades                                          |
| Adapted Common Core Modules                 |             |                                                 |
| Center Moriches                             | 2022        | 9 10 11 12                                      |
| Central Islip                               | 2022        | 9 10 11 12                                      |
| Comsewoque                                  | 2022        | 7 8 9 10 11                                     |
| East Hamoton                                | 2022        | Pre-K K 1 2 3 4 5 6 7 8 9 10 11 12              |
| East Islin                                  | 2022        | 3 4 5 6 7 8 9 10 11 12                          |
| East Moriches                               | 2022        | 345678                                          |
| Eastern Suffolk BOCES                       | 2022        | Pre-K K 1 2 3 9 10 11 12                        |
| Hampton Bays                                | 2022        | 8                                               |
| Little Flower                               | 2022        | 3 4 5 6 7 8 9 10 11 12                          |
| Longwood                                    | 2022        | 6 7 8 9 10 11 12                                |
| Mattituck-Cutchogue                         | 2022        | 789                                             |
| Southold                                    | 2022        | 7 8 9 10 11 12                                  |
| West Islip                                  | 2022        | 6 7 8 9 10 11 12                                |
| Westhampton Beach                           | 2022        | 9 10 11                                         |
| William Floyd                               | 2022        | 6.7.8                                           |
| Think the toya                              | LULL        | 0,1,0                                           |
| America Now                                 |             |                                                 |
| Savville                                    | 2022        | 8                                               |
|                                             | 1.0000      | 071                                             |
| AP Language and Literature                  |             |                                                 |
| Shoreham Wading Phor                        | 2022        | 11                                              |
| andrenam-wading River                       | 2022        | 20                                              |
| AB Sominar AB Literature                    |             |                                                 |
| East Hematen                                | 2022        | AD English                                      |
| East Hampion                                | 2022        | AP-English                                      |
| Arriba La Loctura                           |             |                                                 |
| Amba La Lectura                             | 0000        | V 4 9 9 4 F 9                                   |
| Central Isip                                | 2022        | K, 1, 2, 3, 4, 5, 6                             |
| Palanced Literacy Locally Decigned Curricy  |             |                                                 |
| Balanced Eneracy - Eocally Designed Curricu | a           | 245070                                          |
| Bay Shore                                   | 2022        | 3, 4, 5, 6, 7, 8                                |
| Center Monches                              | 2022        | K, 1, 2, 3, 4, 5                                |
| Comsewogue                                  | 2022        | R, 1, 2, 3, 4, 5                                |
| Eastern Suffork BOCES                       | 2022        | Pre-K, K, 1                                     |
| Fire Island                                 | 2022        | Pre-K, K, 1, 2, 3, 4, 5, 6                      |
| Patchogue-Mediora                           | 2022        | N, 1, 2, 3, 4, 5                                |
| Southampton                                 | 2022        | PTE-K, K, 1, 2, 3, 4, 5, 6, 7, 8, 9, 10, 11, 12 |
| West isip                                   | 2022        | N, 1, 2, 3, 4, 5, 7, 6, 9, 10, 11, 12           |
| william Pioyo                               | 2022        | N, 1, 2, 3, 4, 3                                |
| Big Day for Pre-K                           |             |                                                 |
| Brentwood                                   | 2022        | Pre-K                                           |
|                                             | 1000        |                                                 |
|                                             |             |                                                 |

### **Request Additional User Accounts**

The **Request Additional User Accounts** feature gives "District Administrators" the ability to request additional accounts for their District.

To access this feature, navigate to the **Welcome Screen** and select your "**District**" and "<u>Request Additional User Accounts</u>".

| Eastern Suffolk<br>BOCES | Home<br>Back          | Education<br>Suppor<br>Services        | nal<br>t<br>s |                            |
|--------------------------|-----------------------|----------------------------------------|---------------|----------------------------|
|                          |                       |                                        |               | Select the District        |
| Welcome to the           | Curricula and Instru  | ictional Technology Dat                | abase         | NOTE:                      |
|                          |                       |                                        |               | District selection         |
|                          | 72                    |                                        |               | is only available          |
|                          | District:             | ~                                      |               | for <b>BOCES</b>           |
|                          |                       |                                        |               | Administrator              |
|                          | Curricula Type        |                                        |               | roles. The <b>District</b> |
|                          | O Instructional Tec   | hnology                                |               | will be populated          |
| Select Category          | O 3rd Party Assess    | ments                                  |               | for all other roles        |
| Scient category.         | O Distance Learnin    | g                                      |               |                            |
|                          | O School Library Sy   | ystem                                  |               |                            |
|                          | O English Language    | e Learners                             |               |                            |
|                          | Add/Modify Educationa | al Product Info                        |               |                            |
|                          | Reports               | e e                                    |               |                            |
| District Product Sumr    | nary Report           | Products Used By Other Distric         | cts Report    |                            |
|                          | Request Additional U  | Iser Accounts<br>Select <b>Request</b> |               |                            |
|                          |                       | Additional                             |               |                            |
|                          |                       |                                        |               |                            |

#### **Request Additional User Accounts**

On the **Request Additional Accounts** screen type in the required information, indicated with an asterisk (\*). Select the Role you would like to assign (*Chair Director/Coordinator, District Administrator* or *Tech Director*).

Selection of the **Chair Director/Coordinator** role requires you to select the associated subject areas (ELA, Mathematics, Science and/or Social Studies) for which they can access the categories. The **District Administrator** role has access to all categories for all subjects and the Tech Director only has access to Instructional Technology, 3<sup>rd</sup> Party Assessments, Distance Learning and School Library System for all subjects.

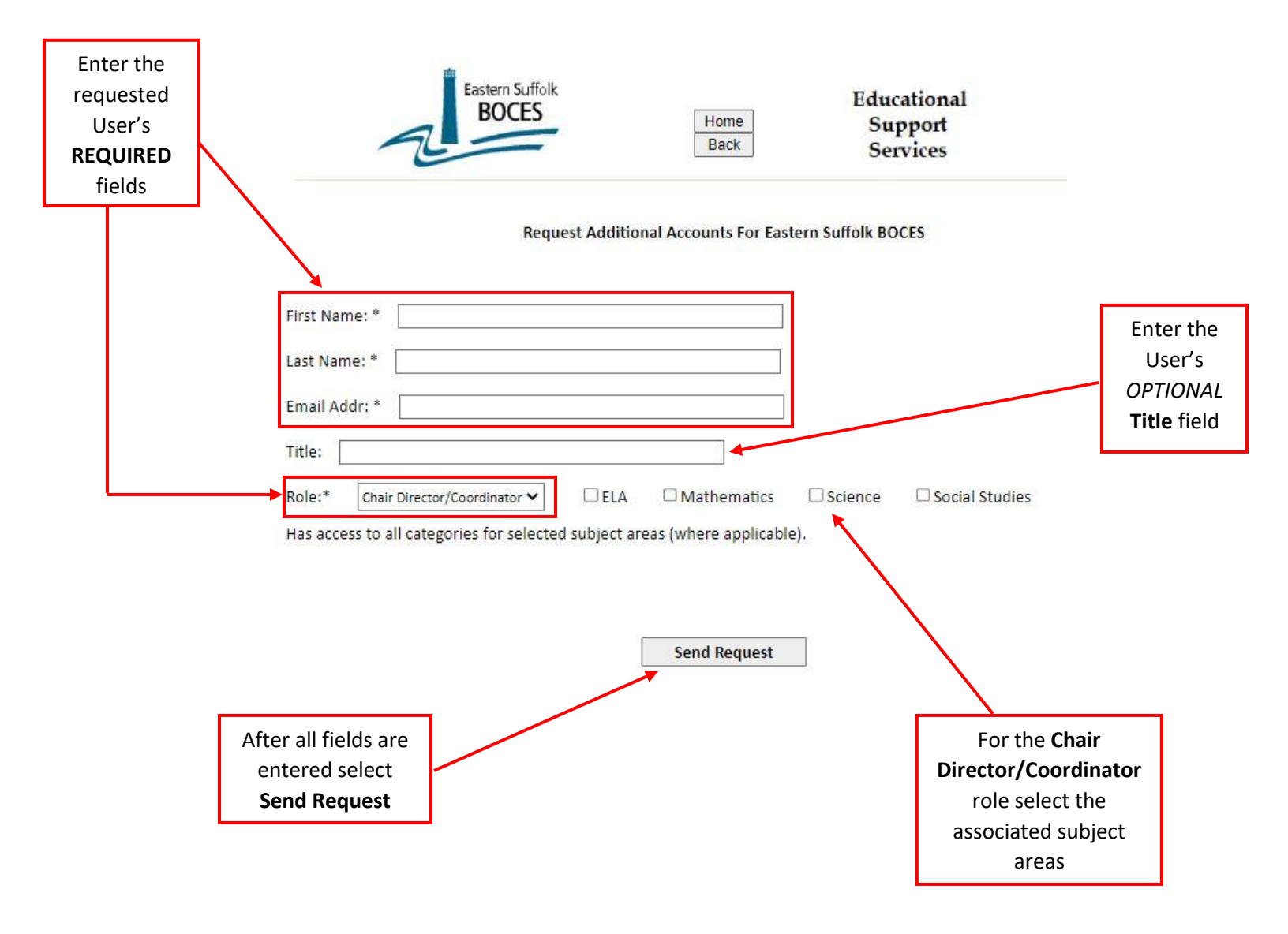

### **Change Password**

The Change Password feature allows users the ability to change their existing password.

To access this feature navigate to the **Welcome Screen** and select your "**District**" and "<u>Change Password</u>".

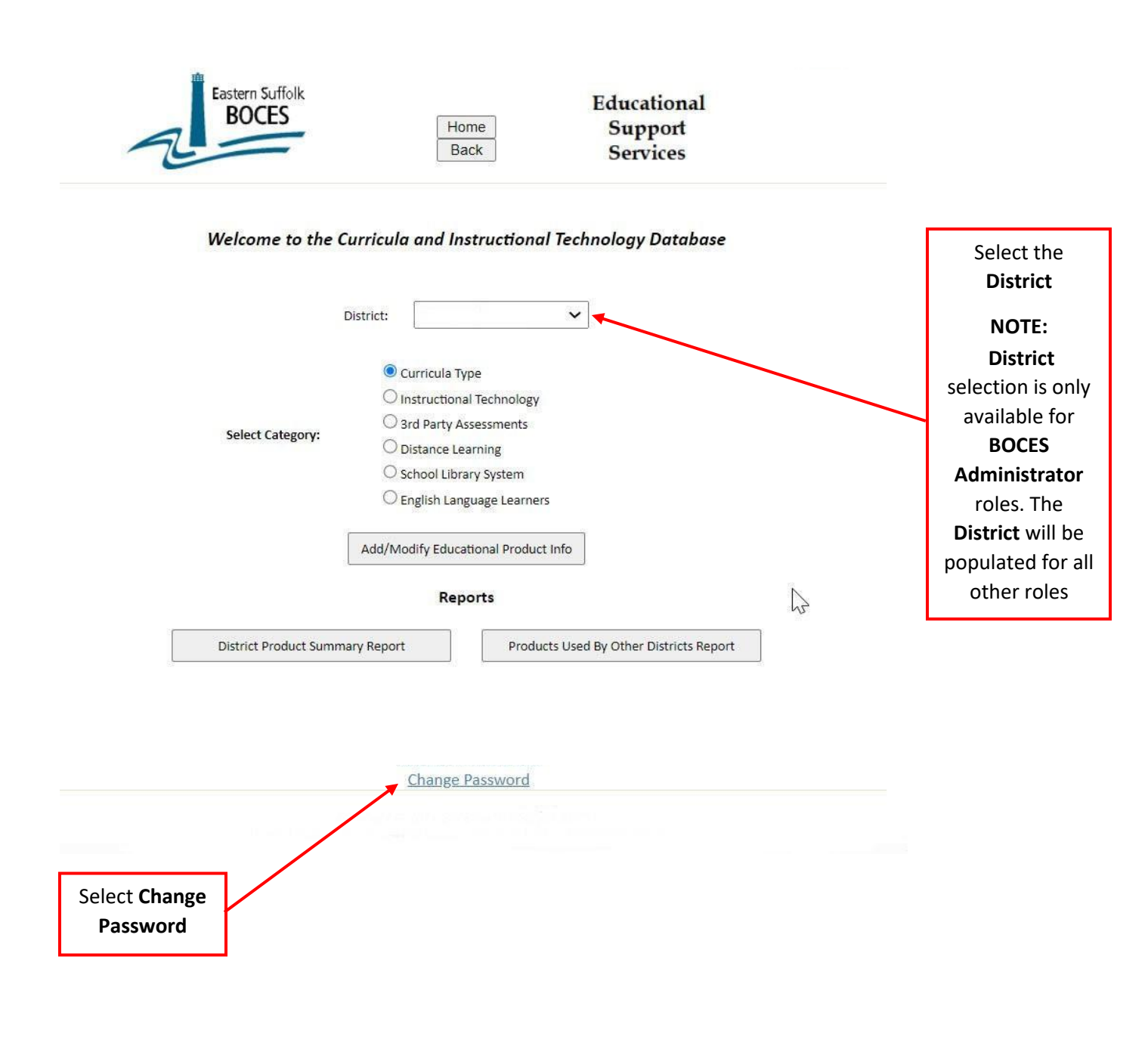

#### **Change Password**

On the **Change Password** screen type in your *"New Password*" and re-enter it again in the "*Confirm New Password*" box. Click on "**Submit Changes**" to complete the Password change.

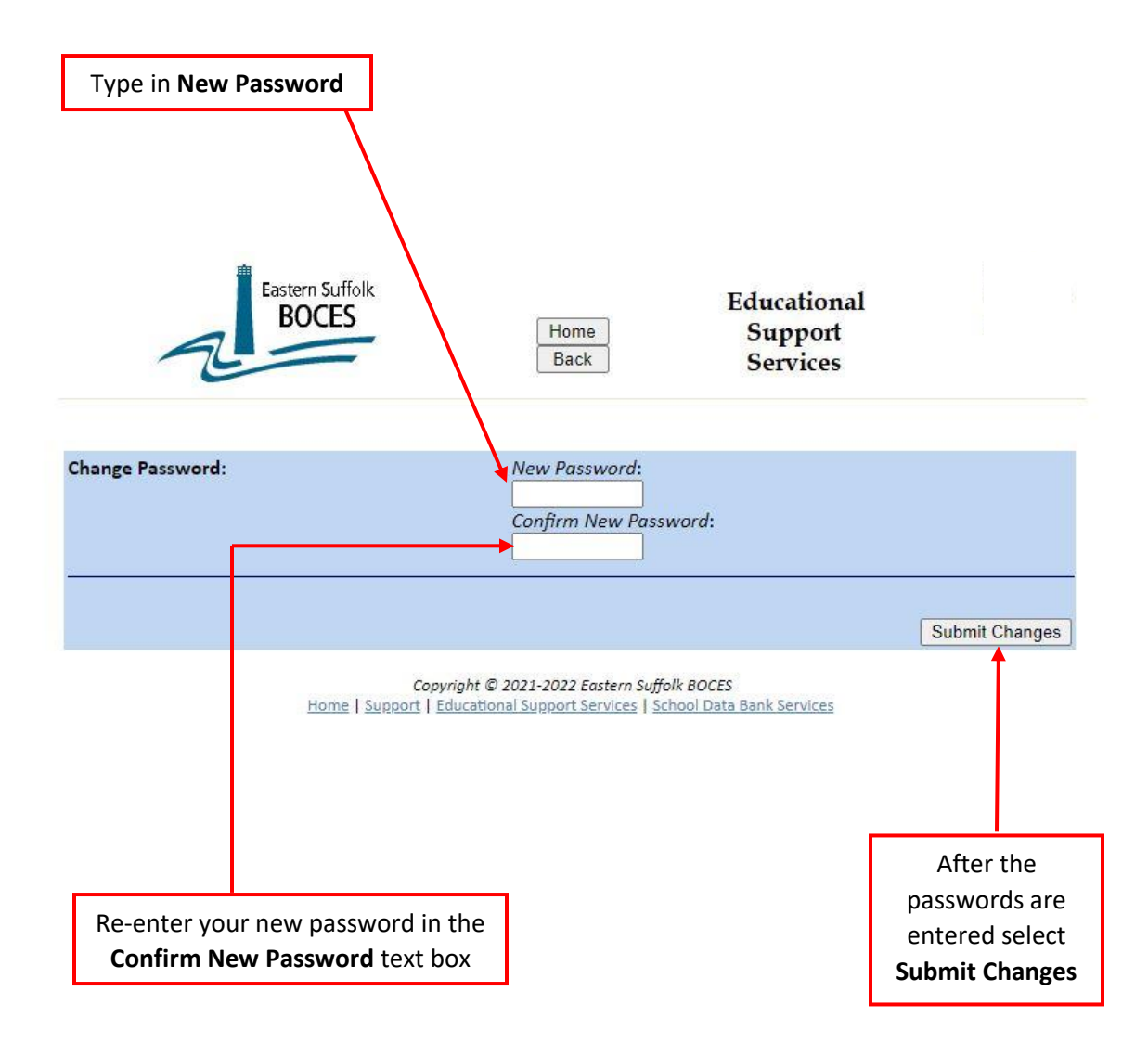